1.画面右下の「インターネットアクセス」をクリック

## Windows操作画面

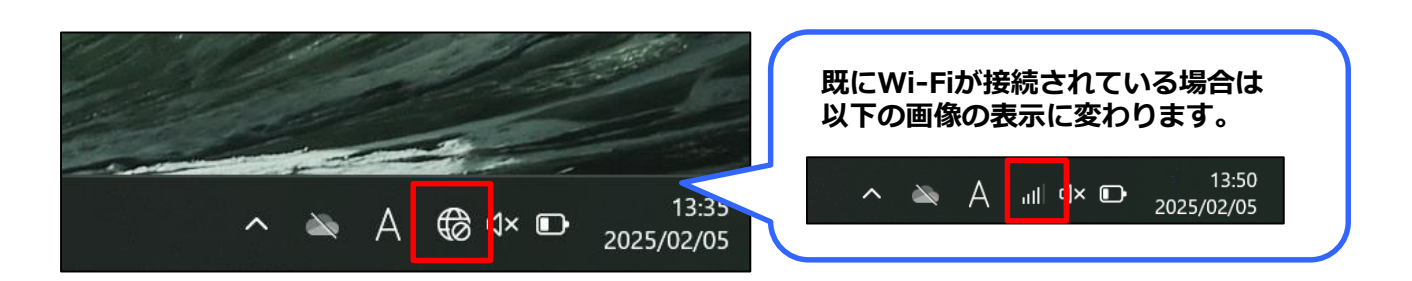

2. 右矢印のマークから、画面「Wi-Fi」を開き、「HannoFreeWi-Fi」を選択します。

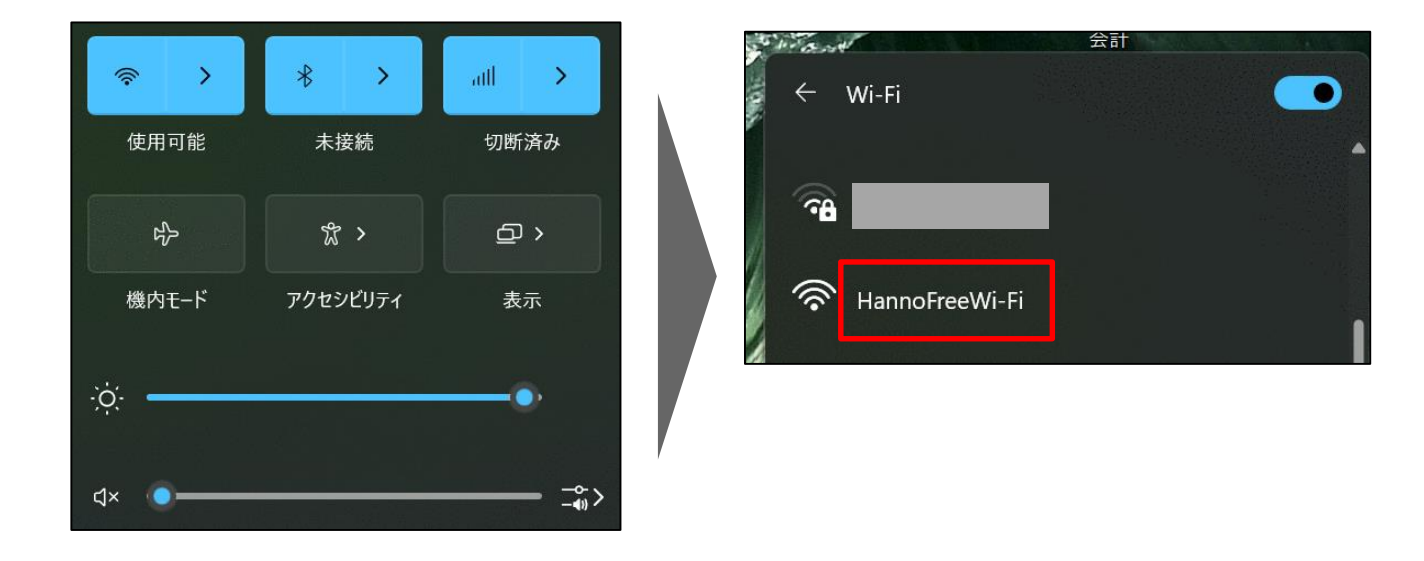

3. 右矢印のマークから、画面「Wi-Fi」を開き、「HannoFreeWi-Fi」を選択します。

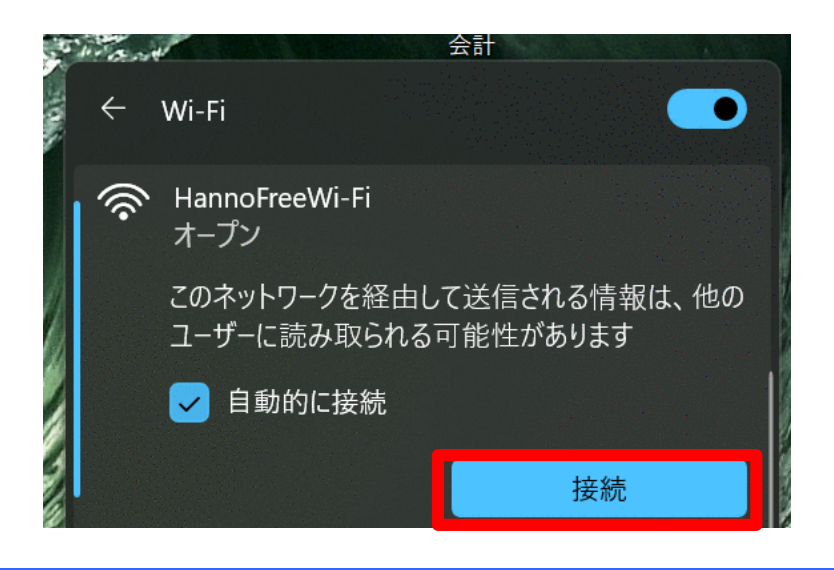

1.「メールアドレスで利用登録」を選択します。 お使いのメールアドレスを入力し「仮登録」を クリックします。

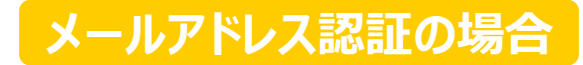

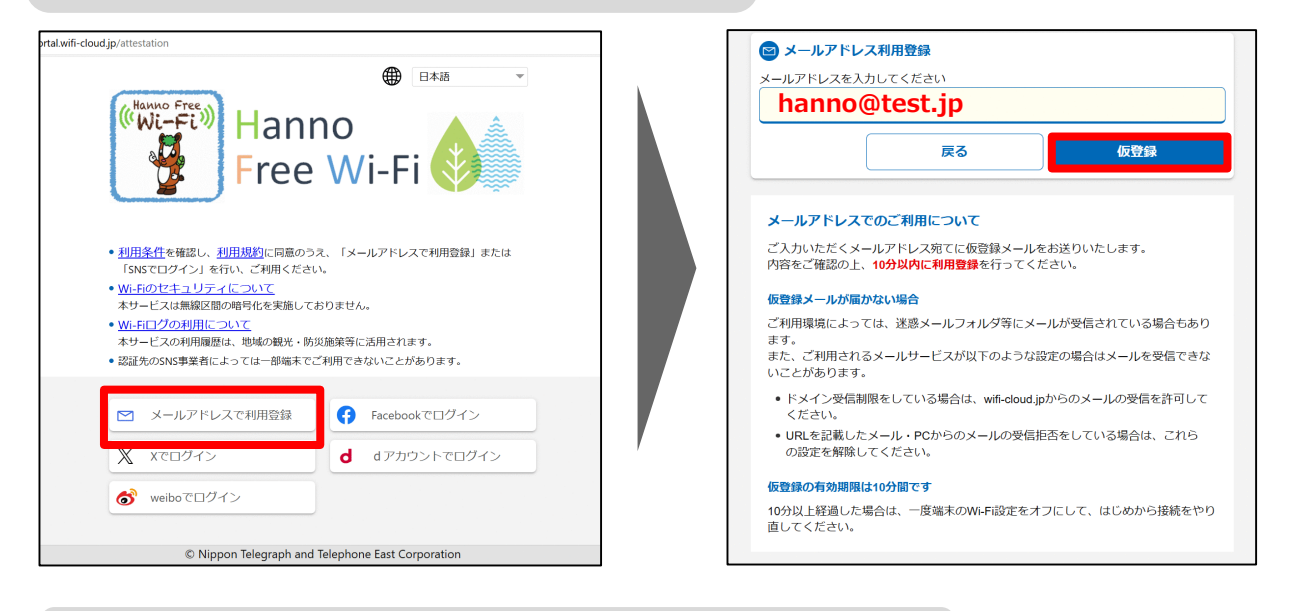

## 2. 「送信」を押すと、入力したメール宛に、メールが送信されます。

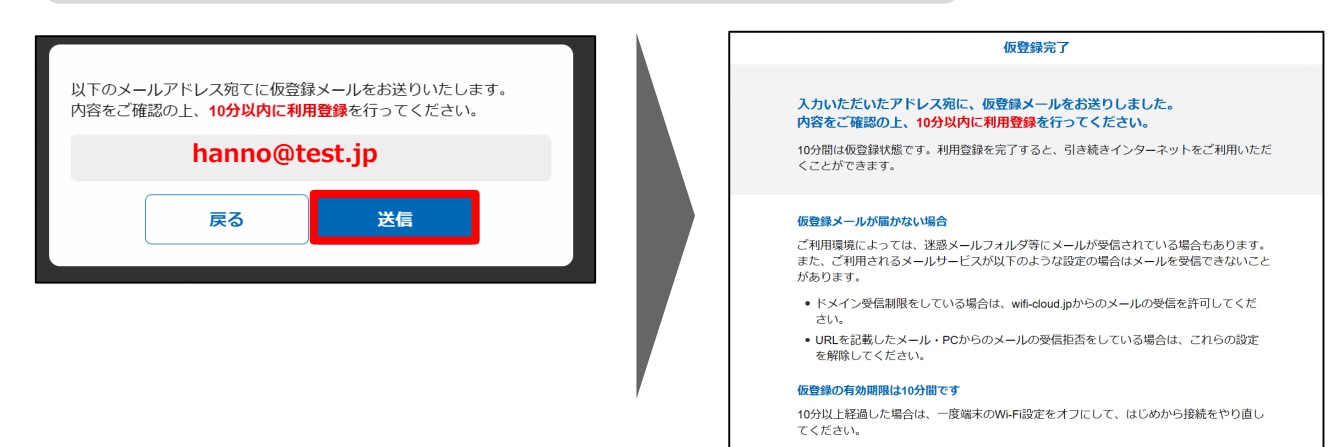

## 3. 届いたメールの本文に書かれているURLを選択すると接続が完了し ホームページが表示されます。

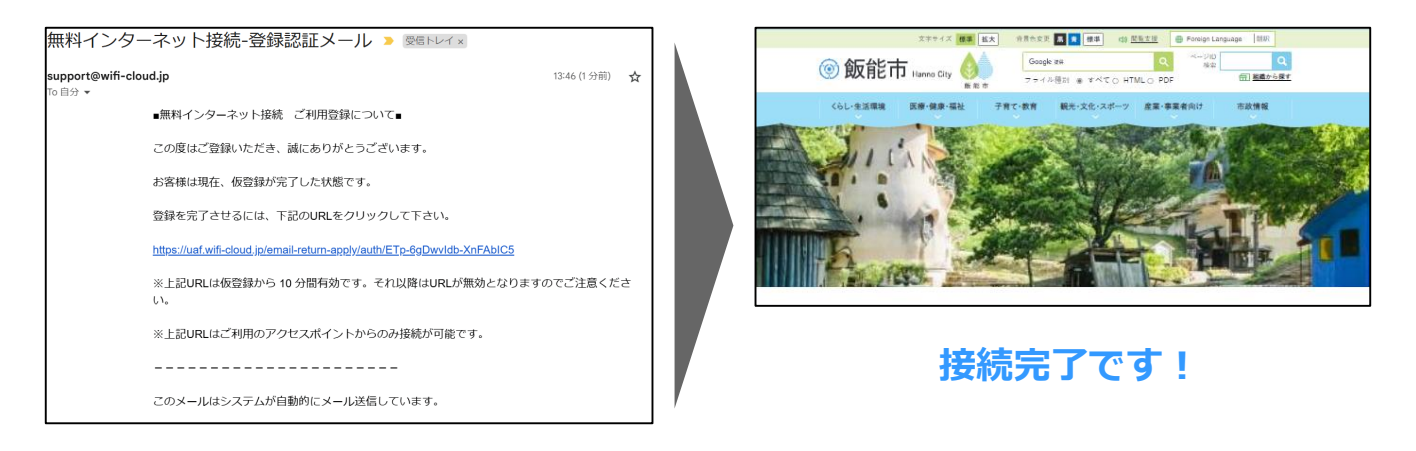